# ETC車載器と接続して使う

ETC車載器からの情報に連動して、本機から 料金案内などを行います。 また、料金所で支払った料金のリストを見る ことができます。

- ETC車載器を本機に接続するには、別売の ETC車載器接続コード(CA-EC31D)が 必要です。
- ETC車載器接続時は、ETCカードを挿入すると地図画面に **€TC**と表示されます。
- ETC拡大図表示を「する」に設定してください。(☞224ページ)

#### ETC車載器を本機に接続すると、ETC車載 器側の機能が一部制限されます。

- ETC 車載器の一部のボタンは操作できません。
- ETC車載器からの音声案内は行いません。 ナビゲーションから音声または画面表示で 案内されます。ただし、以下のようなとき は、ETC車載器から音声案内されます。
  - ETCカードを入れたままエンジンをかけた (ACCをONにした)とき「ETCカードが挿入 されています。」などと音声案内されます。
  - ETCカードを入れたままエンジンを切ったとき 「カードが残っています。」と音声案内されます。

### 拡大図が表示されないETC料金所について

●新しく設置されたETC料金所などでは、 拡大図が表示されない場合があります。 そのときは、音声案内のみ行います。

### お知らせ

- ETCゲートを通過してすぐに右左折する ルートを通る場合などは、料金の音声案内を中 断し、ルート音声案内を行う場合があります。
- 万一、利用できない場合は、「ETCゲートを通 過できません。」と音声案内されます。一般車線 をご利用ください。
- 表示される金額は、割引などにより実際に請求 される金額とは異なる場合があります。

# 料金履歴のリストを表示するには

メニュー画面 情報 (☞54ページ)から ETC料金表示 を選ぶ

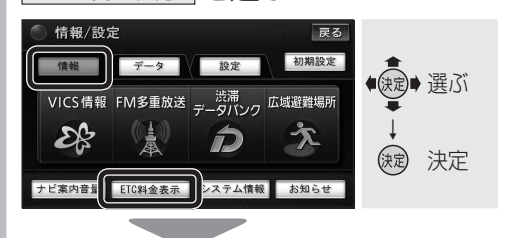

| O E L  | C腹腔情報       |        | 戻る |
|--------|-------------|--------|----|
| 最新 ヒュー | 利用          | 料金     |    |
| ^      | 20XX年 X月 X日 | 1000円  | 詳細 |
|        | 20XX年 X月 X日 | 1500円  | 詳細 |
|        | 20XX年 X月 X日 | 11000円 | 詳細 |
|        | 20XX年 X月 X日 | 400円   | 詳細 |
| ~      | 20XX年 X月 X日 | 700円   | 詳細 |

- 料金履歴画面が表示されます。
   (履歴100件まで)
- 100件を超えると古い順にデータが 消去されます。
- 件数が多いと、表示されるまでに時間 がかかります。
- [最新]を選ぶと、日付の新 しい順に5件表示されます。

## お願い

●料金所付近では、料金履歴を確認しないで ください。

料金履歴画面表示中は、ETC車載器は路側 アンテナと通信できません。料金所で開閉 バーが開かず、事故の原因になります。

### 料金履歴の詳細を見るには

#### 詳細を見たい項目を選ぶ

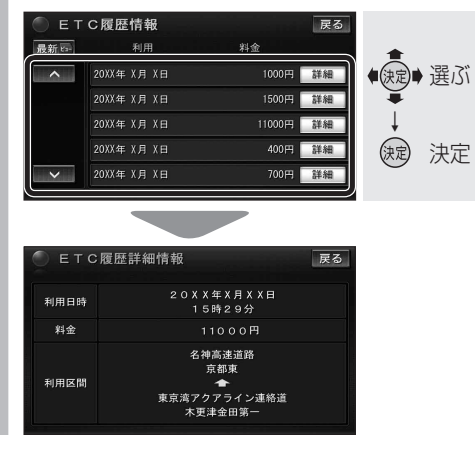

## 車載用カメラ(リヤビューカメラ)に 切り換える

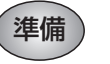

- ・カメラ割込みを「する」に設定してください。
   (☞30ページ)
- カメラスケール表示を設定してください。 (1230ページ)

#### 車のシフトレバーを 「R (リバース)」 に入れる

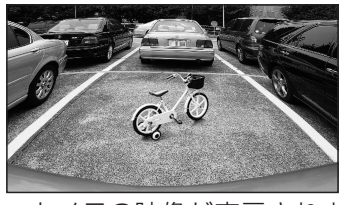

● カメラの映像が表示されます。

# お知らせ

- 車のシフトレバーを「R」に入れないと、カメラの映像は表示されません。
- 画面OFF設定が「パワーOFF」時でも、自動的に電源が入り、カメラの映像が表示されます。(mg228ページ)
- リヤビューカメラ映像が見にくいときは、 カメラの画質を調整してください。
   (☞30ページ)

#### CN-HX1000D

モニターを収納しているときは、車のシフトレバーを「R」に入れても自動的には立ち上がりません。

### お願い

 カメラの映像は、視野・距離感が目視時とは異なります。車両をバックさせる際には、 必ず目視で確認してください。

実際の視野 カメラの視野

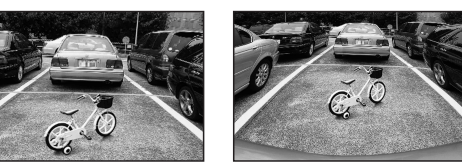

# 2台目のモニターと組み合わせる

2台目のモニターに、本機のオーディオの映像が表示されます。オーディオの画面を表示中に ### を押すと、本機にナビゲーション 画面を表示したまま、2台目のモニターに選んだオーディオの映像を出力できます。 (デジタルTV、DVD、VTRのみ)

## | 2 台目のモニターでオーディオ画面 | を表示する

例:ナビゲーション画面を表示中に、2台目 のモニターでオーディオを表示する。 「本機]

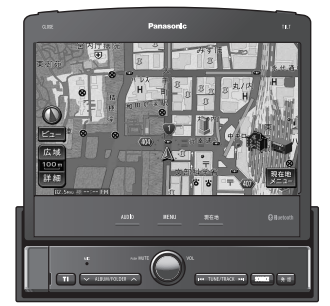

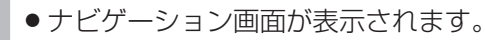

[2台目のモニター]

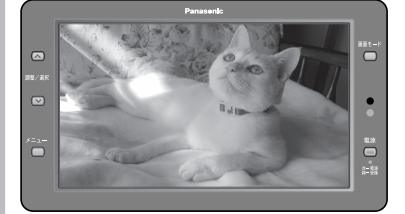

- 選んだオーディオを表示します。
- ●2台目のモニターは、本機を接続した 入力モード(「ビデオ入力」など)に切 り換えてください。

# 車載用ビデオ/ビデオカメラと 組み合わせる

**オーディオメニュー** (116ページ)**から** VTR を選ぶ

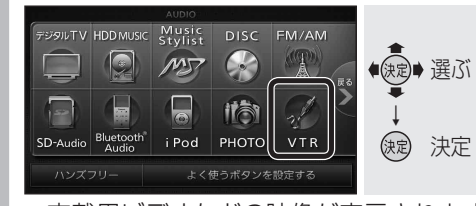

● 車載用ビデオなどの映像が表示されます。 2

売品

219